- ① http://admin.boxmob.jp/pc/kids/ を開く。
  - ID kidsboxer パスワード kidskids を入力する。

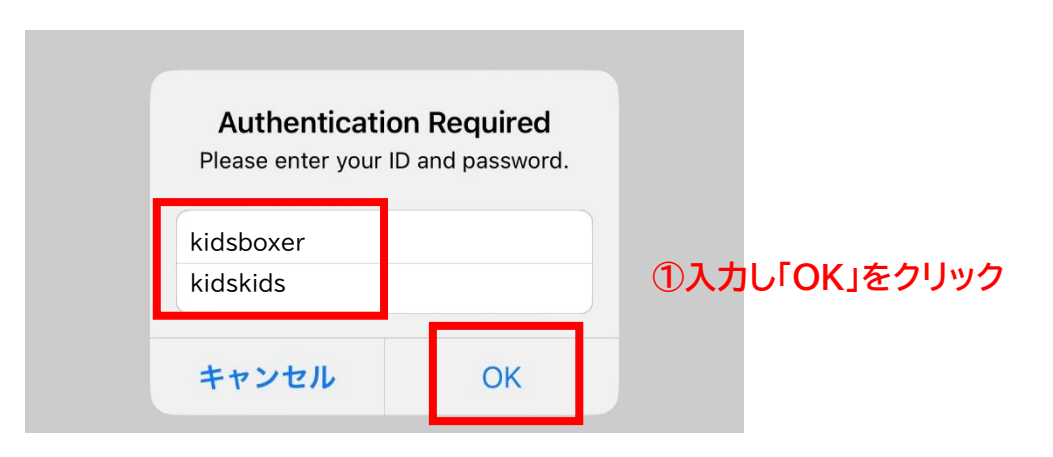

② 『ジム関係者(選手登録)はこちら』をクリックする。

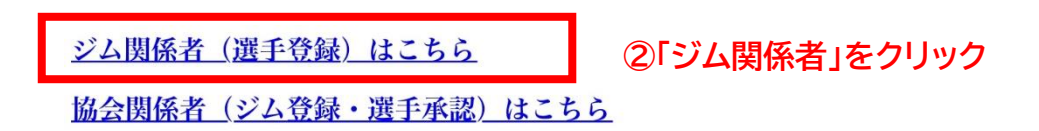

③ ジム ID・パスワードを入力する。

| ジムID  |    |                 |
|-------|----|-----------------|
| パスワード |    | ③入力し「ログイン」をクリック |
| ログイ   | (y |                 |

※ジム ID・パスワードは同封されております書類を参照ください。

パスワードは『日本ボクシング協会 2023 住所録』に記載されているジム電話番号の(一)ハイフンを除いた数字が設定されています。

④ 選手追加フォーム『選手追加』をクリックする。

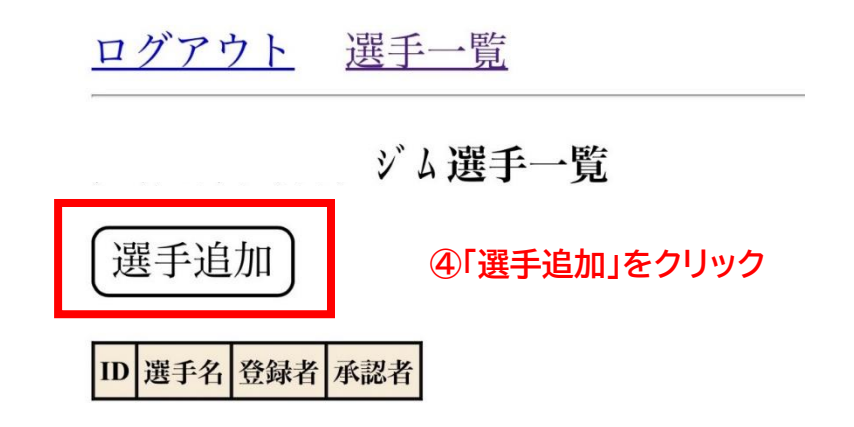

⑤ 選手情報入力画面☆印は必ず入力ください。

| 選手名*                     | <ul><li>(例) 山田 末郎</li><li>★</li></ul>                                                                | 外国人の場合はカタカ         |  |
|--------------------------|----------------------------------------------------------------------------------------------------|--------------------|--|
| 選手名 (カナ) *               | <ul><li>(例) ヤマダクロウ</li><li>アベット</li></ul>                                                            | 外国人の場合は <b>アルフ</b> |  |
| 選手名 (ローマ字) *             | 例)Taro Yamada                                                                                        | 外国人の場合は空欄          |  |
| ジム                       | ٤ 🕹                                                                                                  |                    |  |
| 性別*                      |                                                                                                    |                    |  |
| デビュー (西暦)                | □□年 □□月 □□日                                                                                          |                    |  |
| JCL通算敞績*                 | <ul> <li>●戦●勝●敗●分●KO勝●KO負</li> <li>※ジュニアチャンピオンズリーグのみの戦績</li> <li>※デビュー戦の場合はすべて0のままにしてください</li> </ul> |                    |  |
| 生年月日(西暦)*                | □□年 □□月 □□日                                                                                          |                    |  |
| 血液型                      | 型                                                                                                    |                    |  |
| スタイル*                    | <ul> <li>•</li> </ul>                                                                                |                    |  |
| 得意なパンチ                   |                                                                                                    |                    |  |
| 憧れのボクサー                  |                                                                                                    |                    |  |
| 趣味                       |                                                                                                    |                    |  |
| 目標                       |                                                                                                    |                    |  |
| ボクシングモバイルを<br>見ている方に意気込み |                                                                                                    |                    |  |
| 主な実績<br>(○○大会優勝、準優勝など)   |                                                                                                    |                    |  |
| 画像                       | ファイルを識R ファイル#識R<br>JPEGのみ。サイズは幅150・高さ200に調整されます                                                      |                    |  |
| 引退                       | □引退した場合チェック                                                                                          |                    |  |
| 登録者(この入力をした人)            |                                                                                                    |                    |  |
| 今年度アマチュア登録をして<br>いる*     |                                                                                                    |                    |  |

88

戻る

⑥ 確認画面で入力間違いがないか確認し『登録』をクリック。

登録確認

| 名前              | 外国人の場合はカタカナ           |                                         |  |
|-----------------|-----------------------|-----------------------------------------|--|
| フリガナ            | *****                 | 外国人の場合は アルファベット                         |  |
| ローマ字(日本人選手用)*任意 | ******                | 外国人の場合は空欄                               |  |
| ジム              | ******                |                                         |  |
| 性別              | *                     |                                         |  |
| デビュー            | 年月日                   |                                         |  |
| JCL通算戦績         | 0戦 0勝 0敗 0分 0KO勝 0KO負 |                                         |  |
| 生年月日            | *****                 |                                         |  |
| 血液型             |                       |                                         |  |
| スタイル            | *****                 |                                         |  |
| 得意なパンチ          |                       |                                         |  |
| 憧れのボクサー         |                       |                                         |  |
| 趣味              |                       |                                         |  |
| 目標              |                       |                                         |  |
| ボクシングモバイルを      |                       |                                         |  |
| 見ている方に意気込み      |                       |                                         |  |
| 主な実績            |                       |                                         |  |
| (○○人会馂勝、準馂勝なと)  |                       | • · · · • • • • • • • • • • • • • • • • |  |
| 画像              | ※「画像」選手の写真を UP して下さい。 |                                         |  |
| 引退              |                       |                                         |  |
| 登録者(この入力をした人)   | ******                |                                         |  |
| 今年度アマチュア登録をしている | *****                 |                                         |  |

登録 戻る

⑥「登録」をクリック

⑦登録完了 (※選手 ID 選手名が掲載されます)

## 一登録完了一

⑧『選手追加』をクリックし同じ手順で登録を進める。

## <u>ログアウト 選手一覧</u> ジム選手一覧 選手追加 ⑧「選手追加」をクリックし次の選手登録をする <u> 回 選手名 登録者 承認者</u> ※ ※※※※ ※※※※ ⑦「登録完了」